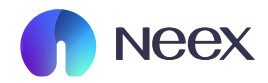

# HƯỚNG DẪN THAY ĐỔI THÔNG TIN CÁ NHÂN

Tài liệu hướng dẫn Neex / Hướng dẫn thay đổi thông tin cá nhân

Version 1.0 / 2024

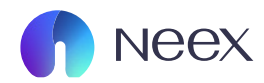

#### 1. Cách thay đổi Email

Bước 1: Đăng nhập vào Neex: Nhấn vào icon ở góc trên bên phải và chọn "Hồ sơ".

| Neex                  |        |                     |               |              |             |                |                                     |                | G    | ) I 🌐 Tiếng Việt | ~      |
|-----------------------|--------|---------------------|---------------|--------------|-------------|----------------|-------------------------------------|----------------|------|------------------|--------|
| Tài khoản<br>Nạp tiến | N      | leverer             | nding ex      | kcellence    |             |                | Neex                                | •              | Ną   | p tiến           |        |
| Rút tiến              | Tài kh | noàn thực Tả        | ii khoản demo |              |             |                |                                     |                |      | 🕑 Lịch sử đơn đ  | ăng ký |
| E nuyến tiến          |        | Tài khoàn giao dịch | Số dư         | Loại tiến tộ | Máy chủ     | Đòn bấy        | Trạng thải tài khoản                | Loại tài khoản | Tiến | Hoạt động        |        |
| uyén mãi              | МТБ    | 1250110             | 0.00          | USD          | Neex-Live 2 | 1: 500         | <ul> <li>Binh thường</li> </ul>     | STP            | 0.00 | Nạp tiến         | 1      |
| 0                     | MTS    | 1250115             | 0.00          | USD          | Neex-Live 2 | 1: 500         | <ul> <li>Binh thường</li> </ul>     | STP            | 0.00 | Nạp tiến         | Ŧ      |
| ilao dịch             | мтб    | 1250116             | 0.00          | USD          | Neex-Live 2 | 1: 500         | <ul> <li>Binh thường</li> </ul>     | STP            | 0.00 | Nẹp tiến         | ÷.     |
| iài xuống             | Lee    | 1000213             | 0.00          | lich         | Maay Jina 1 | <b>1</b> 1 800 | <ul> <li>Birsh the Oters</li> </ul> | CTD            | 0.00 | Nan tikn         | 4      |

| ↓                    |
|----------------------|
|                      |
|                      |
| 只 Hô sơ              |
| 🔒 Cài đặt mật khẩu   |
| 🛱 Quản lý thanh toán |
| [→ Đăng xuất         |

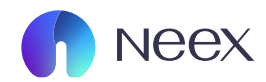

| Bước 2: Trong giao | diên hồ sơ, ở phầr | n đăng nhập bằng Ema | ail chon "Đăt lai". |
|--------------------|--------------------|----------------------|---------------------|
|                    |                    |                      |                     |

| neex 🕜                  |                                                                     | 🗘 I 🌐 Tiếng Việt 🗸  🦉 |
|-------------------------|---------------------------------------------------------------------|-----------------------|
| La Tài khoàn            | Hồ sơ                                                               |                       |
| <b>Q</b><br>Nạp tiến    |                                                                     |                       |
| Rút tiến                | it danh                                                             |                       |
| Chuyến tiến             | j Email                                                             | Cinin Sua             |
| <b>₽₽</b><br>Khuyến mãi | yukaidk977@gmail.com<br>Điện thoại                                  | Dật lại               |
| O<br>Giao dịch          | Chưa Đặt<br>Số điện thoại liên hệ                                   | Cài đặt               |
| tải xuống               | 08720000840                                                         | Đặt lại               |
|                         | English                                                             | ×                     |
|                         | Xác thực hai yếu tố (2FA)<br>Bảo mật tài khoản chưa được kích hoạt. | 0                     |
|                         |                                                                     |                       |
|                         |                                                                     |                       |

| Đặt lại |
|---------|
|         |

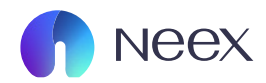

Bước 3: Xác minh Email hiện tại: Nhập Email mới vào ô "Địa chỉ Email hiện tại", nhấn "Gửi mã". Mã xác minh sẽ được gửi đến Email hiện tại, nhập mã vào và nhấn "Tiếp theo".

| Đặt lại email đăng nhập                                                     | ×                | Đặt lại email đăng nhập                                             |                           |
|-----------------------------------------------------------------------------|------------------|---------------------------------------------------------------------|---------------------------|
| Mẹo:Sau khi sửa đổi email, bạn cần đăng nhập lại bằn<br>khẩu không thay đổi | g email mới. Mật | Mẹo:Sau khi sửa đổi email, bạn cần đăng nhậi<br>khẩu không thay đổi | p lại bằng email mới. Mật |
| Địa chỉ Email hiện tại                                                      |                  | * Địa chỉ Email hiện tại                                            |                           |
|                                                                             |                  |                                                                     |                           |
| * Mã xác minh                                                               |                  | * Mã xác minh                                                       |                           |
| * Mã xác minh<br>Vui lòng nhập                                              | Gửi Mã           | * Mã xác minh<br>Vui lòng nhập                                      | Gửi M                     |

Bước 3: Xác minh Email hiện tại: Nhập Email mới vào ô "Địa chỉ Email hiện tại", nhấn "Gửi mã". Mã xác minh sẽ được gửi đến Email hiện tại, nhập mã vào và nhấn "Tiếp theo".

| Đặt lại email đăng nhập                                            | ×                         | Đặt lại email đăng nhập                                                          | ×            |
|--------------------------------------------------------------------|---------------------------|----------------------------------------------------------------------------------|--------------|
| Mẹo:Sau khi sửa đổi email, bạn cần đăng nhậ<br>khẩu không thay đổi | p lại bằng email mới. Mật | Mẹo:Sau khi sửa đổi email, bạn cần đăng nhập lại bằng ema<br>khẩu không thay đổi | ail mới. Mật |
| * Địa chỉ email mới                                                |                           | * Địa chỉ email mới                                                              |              |
| Vui lòng nhập                                                      |                           | Vui lòng nhập                                                                    |              |
| * Xác minh email mới                                               |                           | * Xác minh email mới                                                             |              |
| Vui lòng nhập                                                      | Gừi Mã                    | Vui lòng nhập                                                                    | Gửi Mã       |
| Hủy Xác t                                                          | nhận                      | Hủy Xác nhận                                                                     |              |

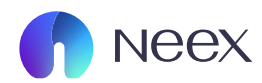

## 2. Cách thay đổi số điện thoại

Bước 1: Đặt lại Số điện thoại: Trong trang Hồ sơ, chọn "Đặt lại" ở phần Điện thoại.

| Biệt danh                 |           |
|---------------------------|-----------|
|                           | Chỉnh sửa |
| Đăng nhập bằng Email      |           |
|                           | Đặt lại   |
| Điện thoại                |           |
|                           | Đặt lại   |
| Số điện thoại liên hệ     |           |
|                           | Đặt lại   |
| Ngôn Ngữ Thông Báo Email  |           |
| English                   | ~         |
| Xác thực hai yếu tố (2FA) |           |
|                           | (TB)      |

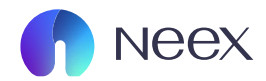

| Chú ý:Sau khi đặt lị<br>thoại mới. Mật khẩu | ại số điện thoại<br>I không thay đi | i, bạn cần đăng nhập l<br>ối. | ại bằng số điện |
|---------------------------------------------|-------------------------------------|-------------------------------|-----------------|
| Sô điện thoại đãng                          | nhập ban đà                         | u                             |                 |
| +84                                         |                                     |                               |                 |
| Mã xác minh                                 |                                     |                               |                 |
| Vui lòng nhập                               |                                     |                               | Gửi Mã          |
|                                             |                                     |                               |                 |

| Chủ ý:Sau khi đặt lại số điện thoại, bạn<br>thoại mới. Mật khẩu không thay đối. | cần đăng nhập lại bằng số điện |
|---------------------------------------------------------------------------------|--------------------------------|
| ố điện thoại đăng nhập ban đấu                                                  |                                |
| +84                                                                             |                                |
| Mã xác minh                                                                     |                                |
| Vui lòng nhập                                                                   | Gửi Mã                         |
|                                                                                 | and the state of the           |

Bước 2: Nhập số điện thoại cũ vào ô "Số điện thoại đăng nhập ban đầu" và nhấn "Gửi mã". Mã xác minh sẽ được gửi đến số điện thoại cũ của bạn.

Bước 3: Sau khi nhận được mã xác minh, nhập mã vào ô "Mã xác minh" và chọn "Xác nhận".

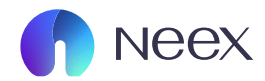

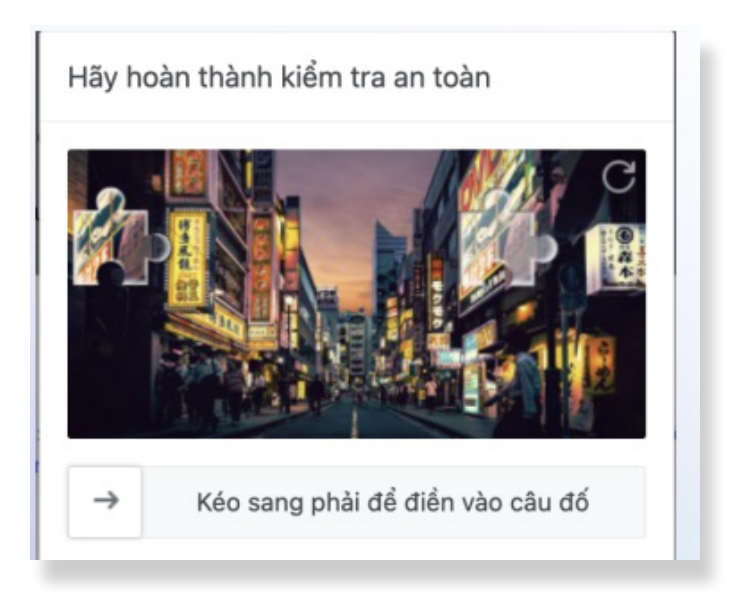

Bước 4: Thực hiện kiểm tra an toàn theo yêu cầu.

| Đặt lại đăng nh                         | ập di động                                         | ×                         |
|-----------------------------------------|----------------------------------------------------|---------------------------|
| Chủ ý:Sau khi đặt<br>thoại mới. Mật khi | lại số điện thoại, bạn cần đ<br>lụ không thay đổi. | ăng nhập lại bằng số điện |
| * Số di động đăng                       | nhập mới                                           |                           |
| +84 🗸 🛛 Vui                             | lòng nhập                                          |                           |
| * Xác minh số di d                      | iộng đăng nhập mới                                 |                           |
| Vui lòng nhập                           |                                                    | Gửi Mã                    |
|                                         | Hủy Xác                                            | nhận                      |

Bước 5: Nhập số điện thoại mới vào phần "Số di động đăng nhập mới" và nhấn "Gửi mã" để nhận mã xác minh trên số điện thoại mới.

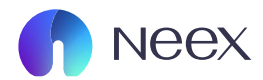

Bước 6: : Nhập mã xác minh đã nhận được vào phần "Xác minh số di động đăng nhập mới" và chọn "Xác nhận".

| Chú ý:Sau khi đặt lại s<br>thoại mới. Mật khẩu ki | số điện thoại, bạr<br>hông thay đổi. | n cần đăng nhập lại bằ | ng số điện |
|---------------------------------------------------|--------------------------------------|------------------------|------------|
| Số di động đăng nh                                | ập mới                               |                        |            |
| +84 🗸 Vui lòng                                    | g nhập                               |                        |            |
| Xác minh số di động                               | g đăng nhập m                        | ới                     |            |
| Vui lòng nhập                                     |                                      |                        | Gừi Mã     |
|                                                   |                                      |                        |            |

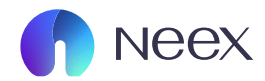

#### 3. Cách thay đổi Tên

Bước 1: Chọn "Chỉnh sửa" ở phần Biệt danh trong trang Hồ sơ.

| Biğt danh                              |           |
|----------------------------------------|-----------|
|                                        | Chinh sùa |
| Đăng nhập bằng Email                   |           |
|                                        | Đặt lại   |
| Điện thoại                             |           |
|                                        | Đặt lại   |
| Số điện thoại liên hệ                  |           |
|                                        | Đặt lại   |
| Ngôn Ngữ Thông Báo Email               |           |
| English                                | ~         |
| Xác thực hai yếu tố (2FA)              |           |
| Bảo mật tài khoản chưa được kích hoạt. |           |

Bước 2: Nhập tên mới vào ô "Biệt danh" và chọn "Xác nhận".

| * Biệt danh   |     |          |  |
|---------------|-----|----------|--|
|               |     |          |  |
| Vui lòng nhập |     |          |  |
|               |     |          |  |
|               | Hủy | Xác nhân |  |

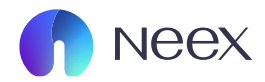

### 4. Cách đổi mật khẩu

Bước 1: Nhấn vào icon ở góc trên bên phải và chọn "Mật khẩu".

| A Hổ sơ                                      |                                                                                                    |                             |
|----------------------------------------------|----------------------------------------------------------------------------------------------------|-----------------------------|
| ெ Cài đăt m                                  | nât khẩu                                                                                                    |                             |
| E) our așt îi                                | i i i i i i i i i i i i i i i i i i i                                                                                                    |                             |
| 🛱 Quản lý t                                  | thanh toán                                                                                                    |                             |
|                                              |                                                                                                    |                             |
|                                              |                                                                                                    |                             |
| [→ Đăng xuấ                                  | ất                                                                                                    |                             |
| [→ Đăng xuấ                                  | ất                                                                                                    |                             |
| [→ Đăng xuấ                                  | ất .                                                                                                    |                             |
| [→ Đăng xuấ<br>Mật khẩu Đăng nhập Mậ         | ất<br>ật khẩu Thanh toán                                                                                                    |                             |
| [→ Đăng xuấ<br>Mật khẩu Đăng nhập Mậ         | ất<br>ật khẩu Thanh toán<br>• Mặt khẩu hiện tại<br>Vui lòng nhập                                                                                                    | \$                          |
| [→ Đăng xuấ<br>Mật khẩu Đăng nhập Mậ         | ất<br>ật khẩu Thanh toán<br>• Mặt khẩu hiện tại<br>Vui lòng nhập<br>• Mặt khẩu mởi                                                                                                    | ø                           |
| [→ Đăng xuấ<br>Mật khẩu Đăng nhập Mậ         | ất<br>ật khẩu Thanh toán<br>• Mặt khẩu hiện tại<br>Vui làng nhập<br>• Mặt khẩu mởi<br>Vui làng nhập                                                                                     | \$                          |
| [→ Đăng xuấ<br>Mật khẩu Đăng nhập Mậ         | ất<br>ật khẩu Thanh toán<br>- Mật khẩu hiện tại<br>Vui lòng nhập<br>- Mật khẩu mởi<br>Vui lòng nhập<br>- Xác nhận mật khẩu                                                              | ø                           |
| [→ Đăng xuấ<br>Mật khẩu Đăng nhập Mậ         | ất<br>ŝt khẩu Thanh toán - Mặt khẩu hiện tại - Vui lòng nhập - Mặt khẩu mởi - Vui lòng nhập - Xác nhận mật khẩu - Vui lòng nhập - Xác nhận mật khẩu - Vui lòng nhập - Xác nhận mật khẩu | ø<br>ø                      |
| [→ Đăng xuấ<br>Mật khẩ <u>u Đăng nhập</u> Mậ | ất<br>ật khẩu Thanh toán<br>- Mặt khẩu hiện tại<br>Vui lòng nhập<br>- Mặt khẩu mởi<br>Vui lòng nhập<br>- Xác nhận mật khẩu<br>Vui lòng nhập<br>- Xác nhận mật khẩu<br>Vui lòng nhập     | ø<br>ø<br>Neex ClientPortal |
| [→ Đăng xuấ<br>Mật khẩ <u>u Đăng nhập</u> Mậ | ất<br>ật khẩu Thanh toán<br>• Mặt khẩu hiện tại<br>Vui lòng nhập<br>• Mặt khẩu mởi<br>Vui lòng nhập<br>• Xác nhận mật khẩu<br>Vui lòng nhập<br>• Xác nhận mật khẩu<br>Vui lòng nhập     | ø<br>ø<br>Neex ClientPortal |

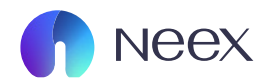

#### Bước 2: Nhập mật khẩu cũ vào ô "Mật khẩu mới".

| Tài khoản               | Mật khẩu Đăng nhập | Mật khẩu Thanh toán |                                                                                      |                                                    |
|-------------------------|--------------------|---------------------|--------------------------------------------------------------------------------------|----------------------------------------------------|
|                         |                    | I                   | * Mật khẩu mới                                                                       |                                                    |
| Nạp tiên                |                    |                     | Vui lòng nhập                                                                        | ø                                                  |
| E<br>Rút tiến           |                    |                     | * Xác nhận mật khẩu                                                                  |                                                    |
|                         |                    |                     | Vui lòng nhập                                                                        | ø                                                  |
| Chuyến tiến             |                    |                     | Xin lưu ý rằng sau khi thiết lập mặt khẩu tài khoản thành công, bại<br>nhập sau này. | 1 có thể sử dụng nó cùng với email của bạn để đầng |
| <b>Sڈ</b><br>Khuyến mãi |                    |                     |                                                                                      |                                                    |
|                         |                    |                     |                                                                                      |                                                    |
| Giao dịch               |                    |                     |                                                                                      |                                                    |
| ±<br>Tài xuống          |                    |                     |                                                                                      |                                                    |
|                         |                    |                     | Hûy                                                                                  | uu                                                 |
|                         |                    |                     |                                                                                      |                                                    |

Bước 2: Nhập lại mật khẩu mới vào ô "Xác nhận mật khẩu", sau đó tick vào ô xác nhận và chọn Lưu.

| Tài khoản     | Mật khẩu Đăng nhập | Mật khẩu Thanh toán |                                                                                                    |     |
|---------------|--------------------|---------------------|----------------------------------------------------------------------------------------------------|-----|
|               |                    |                     | * Mật khẩu mới                                                                                                    |     |
| Nạp tiên      |                    |                     | Vui lòng nhập                                                                                                    | 90  |
| E<br>Rút tiến |                    |                     | * Xác nhận mật khẩu                                                                                                    |     |
| _             |                    |                     | Vui lòng nhập                                                                                                    | ø   |
| Chuyến tiến   |                    |                     | 3 în ku ý rằng sau khi thiết lập mặt khẩu tài khoản thành công, bạn có thể sử dụng nó cùng với email của bạn để đả<br>nhập sau này. | ing |
|               |                    |                     |                                                                                                    |     |
| Khuyến mãi    |                    |                     |                                                                                                    |     |
| 0             |                    |                     |                                                                                                    |     |
| una dicu      |                    |                     |                                                                                                    |     |
| <br>Tài xuống |                    |                     |                                                                                                    |     |
|               |                    |                     | Hủy Lưu                                                                                                    |     |
|               |                    |                     |                                                                                                    |     |

Hướng dẫn quản lý tài khoản giao dịch / Hướng dẫn thay đổi thông tin cá nhân